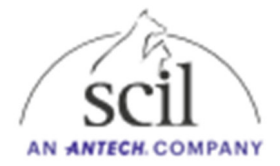

## Instrucciones para instalar la actualización de software

1. Descargue el archivo en una memoria USB en blanco en nuestra sección de descargas: https://www.scilvet.de/downloads

| Downloads >                                       |                  |                     | Downlo     |
|---------------------------------------------------|------------------|---------------------|------------|
| ) 🖄 🖞 Astrieren - 📰 Anzeigen - 🔞 Alle extrahieren |                  |                     |            |
| Name                                              | Änderungsdatum   | Тур                 | Größe      |
| ~ Heute                                           |                  |                     |            |
| Tiement i undete 20 Inin                          | 20.02.2024.12.26 | 7ID transmissionter | 145 706 VP |

2. Extraiga el archivo en una memoria USB vacía.

| +                                                                  |                                                |   |                  |                            |            |  |  |
|--------------------------------------------------------------------|------------------------------------------------|---|------------------|----------------------------|------------|--|--|
| > (D:) USB-Laufwerk > (D:) USB-Laufwerk durchst                    |                                                |   |                  |                            |            |  |  |
| (A) (C) $1$ (D) Anzeigen $\cdot$ (D) Auswerfen $\cdot \cdot \cdot$ |                                                |   |                  |                            |            |  |  |
| *                                                                  | Name                                           | ^ | Änderungsdatum   | Тур                        | Größe      |  |  |
| *                                                                  | 🧫 Elementl+-update-2.0. <mark>4</mark> .tar.xz |   | 17.01.2024 14:32 | Komprimierter Archivordner | 145.669 KB |  |  |

- 3. Ahora hay un archivo con la terminación .tar.xz.
- 4. Encienda el analizador Element I+
- 5. Haga clic en el icono de "engranaje" en la esquina superior derecha para acceder a la opción de menú Configuración.

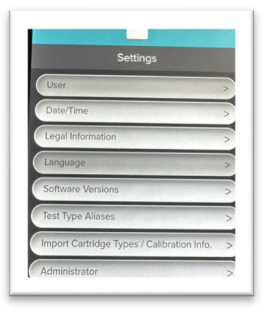

- 6. Seleccione "Administrador"7. Para el nombre de usuario: admin y para la contraseña: admin.

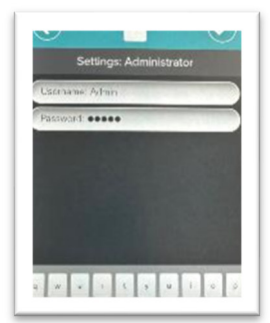

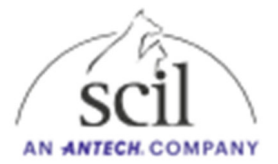

- 8. Seleccione la opción de menú "Actualización del sistema". Conecte la memoria USB que contiene la actualización de software a un puerto USB en la parte posterior del dispositivo. Asegúrese de que solo esta unidad flash USB esté en el dispositivo.
- 9. Confirme que la actualización de software está disponible a través de un puerto USB y haga clic en "ACTUALIZAR AHORA".

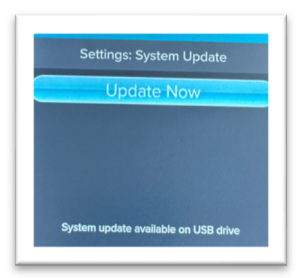

Una vez instalada la actualización (~10 minutos), será necesario reiniciar la instalación para completarse.

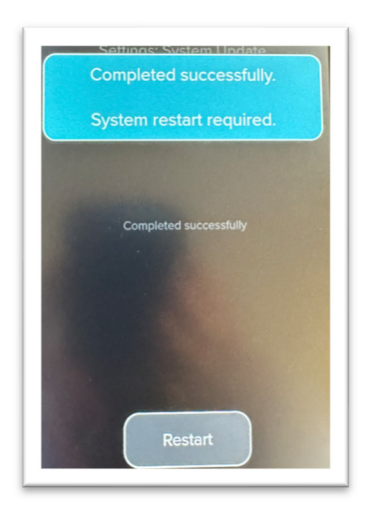

- 10. Vuelva a encender el Element I+ Analyzer.
- 11. En el icono "Engranaje" de Configuración, verifique si el dispositivo ahora muestra la versión de software 2.0.4.

## Solución de problemas cuando no se detecta la actualización en la unidad USB:

- 1. Haga clic en el botón "Comprobar unidad USB" para obligar al analizador a escanear la unidad de nuevo en busca de actualizaciones.
- 2. Asegúrese de que no haya otras unidades flash USB conectadas al dispositivo
- 3. Use un puerto USB diferente en la parte posterior del dispositivo y haga clic en "Verificar unidad USB".
- 4. Algunas unidades flash USB de gran capacidad están formateadas de forma predeterminada con un sistema de archivos que no es compatible con el elemento i+ Analyzer. Pruebe con una memoria USB diferente, posiblemente con una capacidad menor.